## Første gangs innlogging i Universum

1. Når du er opprettet som gjestebruker i Universum, så vil du motta en invitasjonsmail fra systemet som du må akseptere. Slik ser invitasjons-eposten ut, trykk på «Accept invitation»:

| Tor Anders Engen invited you to access applications within their organization                                                                                                    |                                    |                 |              |           |         |
|----------------------------------------------------------------------------------------------------|------------------------------------|-----------------|--------------|-----------|---------|
| Microsoft Invitations on behalf of Studieforbundet AOF Norge <invites@microsoft.com></invites@microsoft.com>                                                                                                    | Svar                               | ≪ Svar til alle | → Videresend | ij        | •••     |
| Til Cli Elila                                                                                                    |                                    |                 | tor. 04      | 4.05.2023 | 3 10:05 |
| 1) Avsenderen invites@microsoft.com er fra utenfor organisasjonen.                                                                                                    |                                    |                 |              |           |         |
| (1) Hvis det er problemer med hvordan denne meldingen vises, kan du klikke her for å vise den i en nettleser.                                                                                                    |                                    |                 |              |           |         |
| Please only act on this email if you trust the individual and organization represented below. In individuals may receive fraudulent invitations from bad actors posing as legitimate companies. If expecting this invitation, proceed with caution.                                                                                                    | rare cases,<br><b>you were n</b> e | ot              |              |           |         |
| Sender: Tor Anders Engen ( <u>Tor.Engen@aof.no</u> )<br>Organization: Studieforbundet AOF Norge<br>Domain: <u>aof.no</u>                                                                                                    |                                    |                 |              |           |         |
| If you accept this invitation, you'll be sent to <u>https://myapplications.microsoft.com/?tenantid=ci</u><br><u>4e32-b3ce-ce0d03b07d43</u> .<br><u>Accept invitation</u>                                                                                                    | 2454593-0ai                        | <u>23-</u>      |              |           |         |
| Block future invitations from this organization.<br>This invitation email is from Studieforbundet AOF Norge ( <u>aof.no</u> ) and may include advertising<br>content. <b>Studieforbundet AOF Norge has not provided a link to their privacy statement for you</b><br>Microsoft Corporation facilitated sending this email but did not validate the sender or the messag | i <b>to review.</b><br>e.          |                 |              |           |         |

2. Når du har akseptert kan du motta en slik melding som ber om tillatelse til å logge inn på kontoen som er opprettet. Trykk «Godta» om du stoler på at meldingen er ekte.

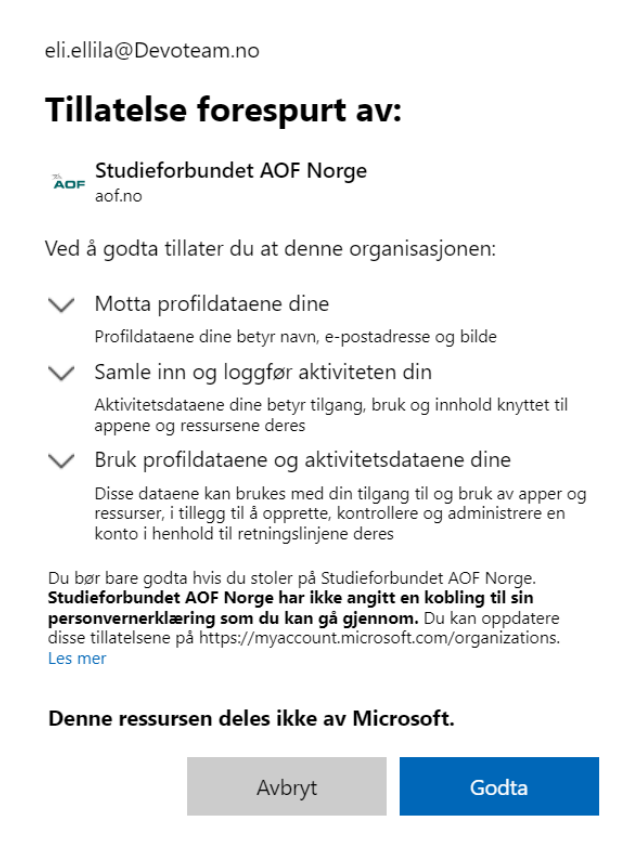

3. Da vil det kunne dukke opp en slik melding:

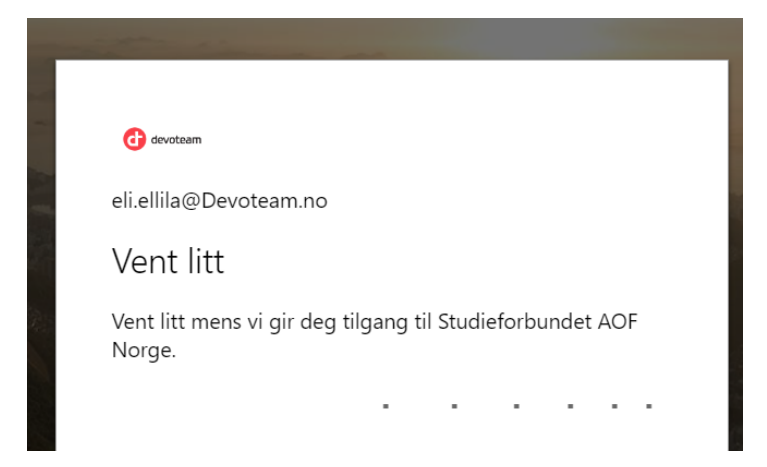

4. Velg deretter konto, og husk å velge epost-adressen som din gjestebruker er knyttet til:

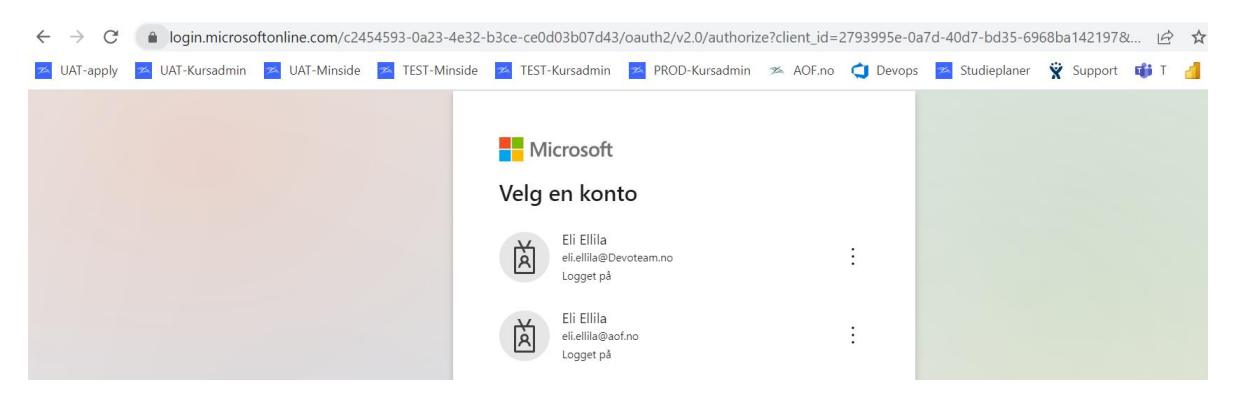

5. Deretter vil du måtte sende en to-trinnsbekreftelse til din mobil. Dersom denne ikke dukker opp så kan det skyldes at mobilnummeret ditt ikke er lagt inn i systemet i AOF. Send da en melding til <u>tor-anders.engen@aof.no</u> som vil legge inn mobilnummer på din bruker.

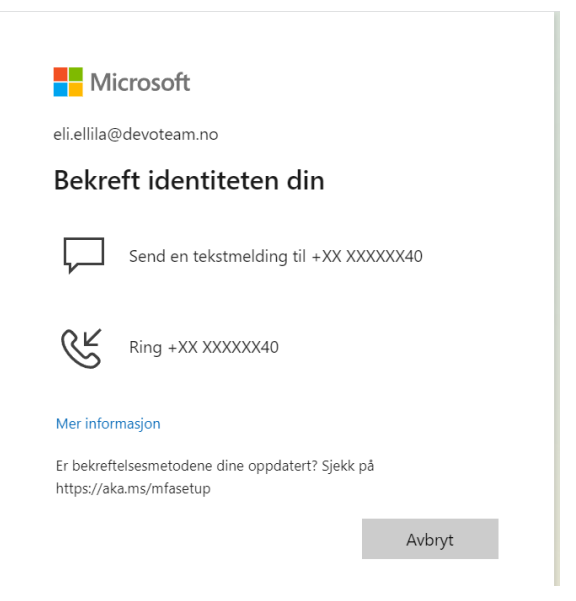

6. Dersom du har fått koden på sms så skal den legges inn i neste bilde, hvis du har trykket «Ring til..» så vil du hoppe over neste skjermbilde.

| eli.ell | ila@devoteam.no                                                                                  |
|---------|--------------------------------------------------------------------------------------------------|
| Ang     | gi kode                                                                                          |
| $\Box$  | Vi sendte en tekstmelding til telefonen din +XX<br>XXXXXX40. Skriv inn koden for å logge deg på. |
| Kode    |                                                                                                  |
| Har d   | u problemer? Logg på på en annen måte                                                            |
| Mer i   | nformasjon                                                                                       |
|         | Kontroller                                                                                       |
|         |                                                                                                  |

7. Når du får dette bildet, så har du fått til en korrekt aksept av invitasjonen til Universum. Denne nettsiden kan lukkes da invitasjonen er akseptert og du kan gå inn i Universum via denne lenken: <u>https://universum.aof.no/home</u>

| ← → C                                                                                                    | 🕸 🖻 🖈 🖿 🥑                                                   |
|----------------------------------------------------------------------------------------------------|-------------------------------------------------------------|
| 🛛 UAT-apply 🔄 UAT-Kursadmin 🔄 UAT-Minside 🔤 TEST-Minside 📓 TEST-Kursadmin 💆 PROD-Kursadmin 🚿 AOF.no                       | 💙 Devops 🛛 Studieplaner 🏾 🎇 Support 🛛 👪 T 🔡 Power Bl        |
| Image: Mine apper     Image: Sek i apper                                                                                  | a ?                                                         |
| 🕖 Velkommen til den forbedrede appoppdagelsesvisningen! Tilpass visningen, start apper raskere og mer. Hva annet er nytt? |                                                             |
| Instrumentbord for apper                                                                                                  | 표 Legg til apper ④ Opprett samling ${\sim}$ Tilpass visning |
| ✓ Apps                                                                                                    | Innstillinger                                               |
| i<br>MicrosoftAzureActiveAuthn<br>MicrosoftAzureActiveAuthn                                                               |                                                             |

8. Når du har trykket på <u>https://universum.aof.no/home</u> så må du velge «Logg inn med AOF Norge eller AOF Østfold», aldri velg «Logg inn med AOF Vestlandet-Agder».

| $\rightarrow$ C | l universum.ac  | of.no/login   |                |                                                                                                   |                  |          |          |   |  |  |  |
|-----------------|-----------------|---------------|----------------|---------------------------------------------------------------------------------------------------|------------------|----------|----------|---|--|--|--|
| UAT-apply       | 🞽 UAT-Kursadmin | 🗯 UAT-Minside | 🗡 TEST-Minside | 🗡 TEST-Kursadmin                                                                                  | 🞽 PROD-Kursadmin | 🛪 AOF.no | 억 Devops | * |  |  |  |
|                 |                 |               |                | AOF KursAdmin                                                                                     |                  |          |          |   |  |  |  |
|                 |                 |               |                | Logg inn i Universum  Logg inn med aof Norge Eller aof Østfold  Logg inn med aof vestlandet-agder |                  |          |          |   |  |  |  |
|                 |                 |               |                |                                                                                                   |                  |          |          |   |  |  |  |

9. Deretter må du på nytt velge riktig epost-konto for din innlogging og som din gjestebruker er knyttet til.

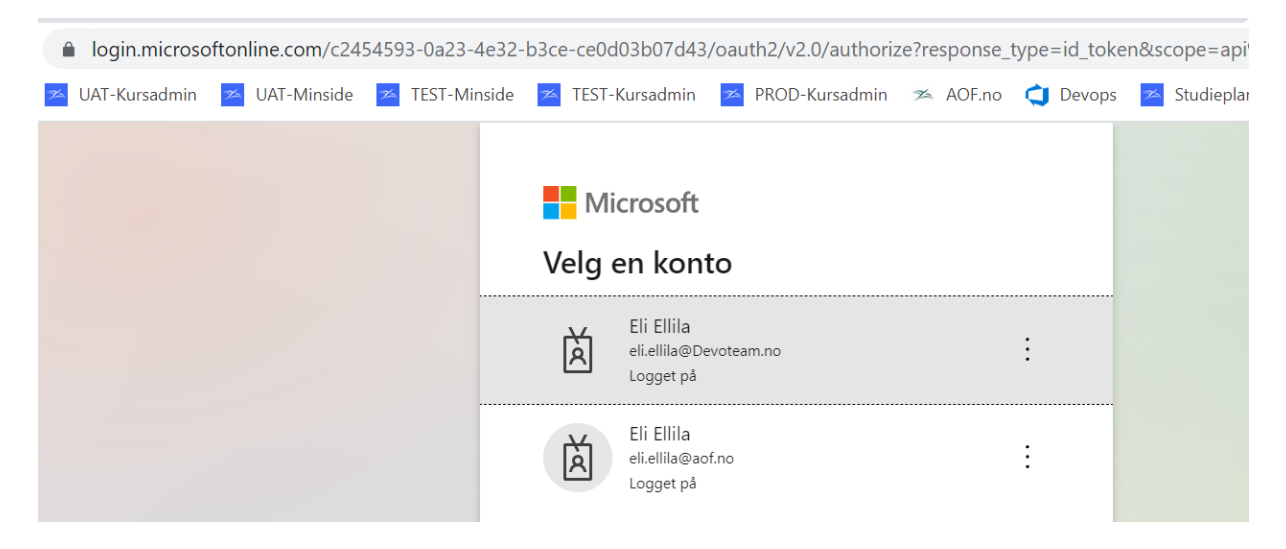

10. Da vil du komme til forsiden i Universum som ser slik ut:

| $\leftarrow$ | $\rightarrow$ C                                           | universum.ao    | f.no/home     | io/home        |                      |                  |            |        |                |         | QĽ     | 2 ★  | *        |          | :  |
|--------------|-----------------------------------------------------------|-----------------|---------------|----------------|----------------------|------------------|------------|--------|----------------|---------|--------|------|----------|----------|----|
| <b>7</b> 2   | UAT-apply                                                 | 📂 UAT-Kursadmin | 🗡 UAT-Minside | 📂 TEST-Minside | 📂 TEST-Kursadmin     | 🞽 PROD-Kursadmin | 🛪 AOF.no 🤇 | Devops | 폳 Studieplaner | 🛱 Suppo | rt 👪 T | 4    | Power B  |          | >> |
| ÂO           |                                                           |                 |               |                |                      |                  |            |        |                | Q Søk   |        | - D/ | ASHBOARD | OVERSIKT | EE |
| 8            | Dashboard                                                 |                 | Dashboard     |                |                      |                  |            |        |                |         |        |      |          |          |    |
| 25           | 2 <sup>8</sup> Nerskoder<br>▲≣ 0<br><sub>Nerstender</sub> |                 |               |                | Power BI<br>Regioner |                  |            |        |                |         |        |      |          |          |    |
|              |                                                           |                 |               |                |                      |                  |            |        |                |         |        |      |          |          |    |